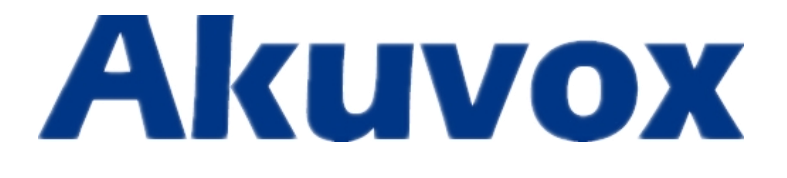

# **Akuvox SDP-R25 User Manual**

12/05/2014

# **Table of Contents**

| Pro | du  | ctior                  | n Overview               | 3  |  |  |
|-----|-----|------------------------|--------------------------|----|--|--|
|     | 1.  | Produ                  | uction Description       |    |  |  |
|     | 2.  | Featu                  | res                      | 3  |  |  |
| Con | fig | jurat                  | tion                     | 5  |  |  |
|     | 1.  | Web                    | Login                    | 5  |  |  |
|     |     | 1.1.                   | Obtaining the IP address | 5  |  |  |
|     |     | 1.2.                   | Login the Web            | 5  |  |  |
|     | 2.  | Statu                  | S                        | 6  |  |  |
|     | 3.  | Langu                  | lage                     | 8  |  |  |
| 4   | 4.  | Network configuration8 |                          |    |  |  |
| ļ   | 5.  | Account                |                          |    |  |  |
| (   | 6.  | Push Button14          |                          |    |  |  |
| -   | 7.  | Phon                   | e                        | 15 |  |  |
|     |     | 7.1.                   | Call Feature             | 15 |  |  |
|     |     | 7.2.                   | Voice                    | 16 |  |  |
|     |     | 7.3.                   | Country Ringtone         | 18 |  |  |
| 5   | 8.  | Phon                   | eBook                    | 19 |  |  |
|     |     | 8.1.                   | Call Log                 | 19 |  |  |
| 9   | 9.  | Secur                  | ity                      | 20 |  |  |
|     |     | 9.1.                   | Web Password Modify      | 20 |  |  |
|     |     | 9.2.                   | Web Server Certificate   | 20 |  |  |
|     | 10. | Upį                    | grade                    | 22 |  |  |
|     |     | 10.1.                  | Basic upgrade            | 22 |  |  |
|     |     | 10.2.                  | Advanced Upgrade         | 23 |  |  |

# **Production Overview**

### **1. Production Description**

The Akuvox SPD-R25 is the video door phone, that you can connect with your Akuvox IP Phones for remote unlock control and monitoring. You can operate the indoor handset to communicate with visitors via voice and video, and unlock the door if you wish. It's applicable in apartment, villas, Office, building and so on.

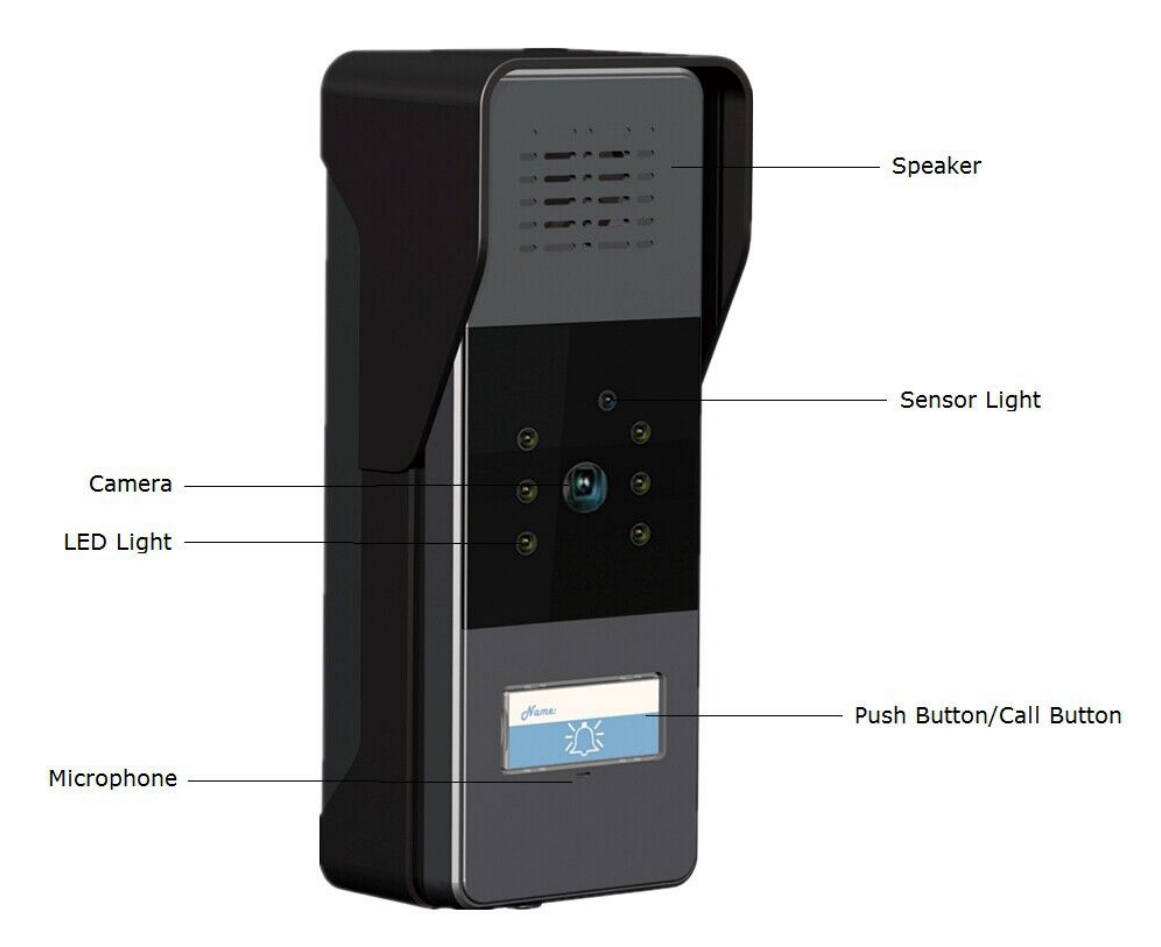

#### 2. Features

- Key Features
  - HD Voice
  - Compatible with Asterisk and Broadsoft platforms
- Physical Features
  - Camera: 2.0 Mega Pixels
  - White balance:Auto

- Lens: 4.0mm/F2.8
- Viewing Angle (Diagonal): 50
- Minimum Illumination: 1 LUX (without LED Illumination)
- LED: 6 LEDs
- Power Requirement: DC12V
- Operating Temperature; -30C ~ 40C
- Weight: 180g
- Size (WXHXD)185 x 68 x 50 mm
- Phone Features
  - Video resolution: 320 x 240, with 20pics per second
  - Wide angle lens and IR LEDs for night vision Crystal sound quality
  - Remote door opening
  - Integrated microphone and speaker
  - Water-proof outdoor unit: IP55
  - Support all the VoIP Phones
- ➢ IP-PBX Features
  - Video Codec: H.264
  - Audio Codec: PCMU
  - VAD, CNG , Echo Canceller
- Network Features
  - SIP v1(RFC2543), V2(RFC3261)
  - Static IP/DHCP for IP conguration
  - 3 DTMF modes: In-Band, RFC2833, SIP INFO
  - HTTP/HTTPS Web Server for Management
  - NTP for Auto Time Setting
  - TFTP/FTP/HTTP/HTTPS client API
- Administration Features
  - Auto provisioning using FTP/TFTP/HTTP/HTTPS/PnP
  - Dial through IP PBX Using Phone Number
  - Dial through IP PBX Using URL Address
  - Conguration Managements with Web, keypad on the phone, and Auto Provisioning
- Security Features
  - Support HTTPS (SSL)
  - Support SRTP for Voice Data Encryption
  - Support Login for Administration
  - Sip Over TLS

# Configuration

## 1. Web Login

### 1.1. Obtaining the IP address

The Akuvox R25 uses Static IP by default, and the default IP address is 192.168.1.100.

If the IP address is unknown, press the call button when the door phone is initialing, after a short period of time, the phone will announce its IP.

### 1.2. Login the Web

Open a Web Browser, enter the corresponding IP address. Then, type the default user name and password to log in. The default User Name and Password are as below,

User name: admin

Password: admin

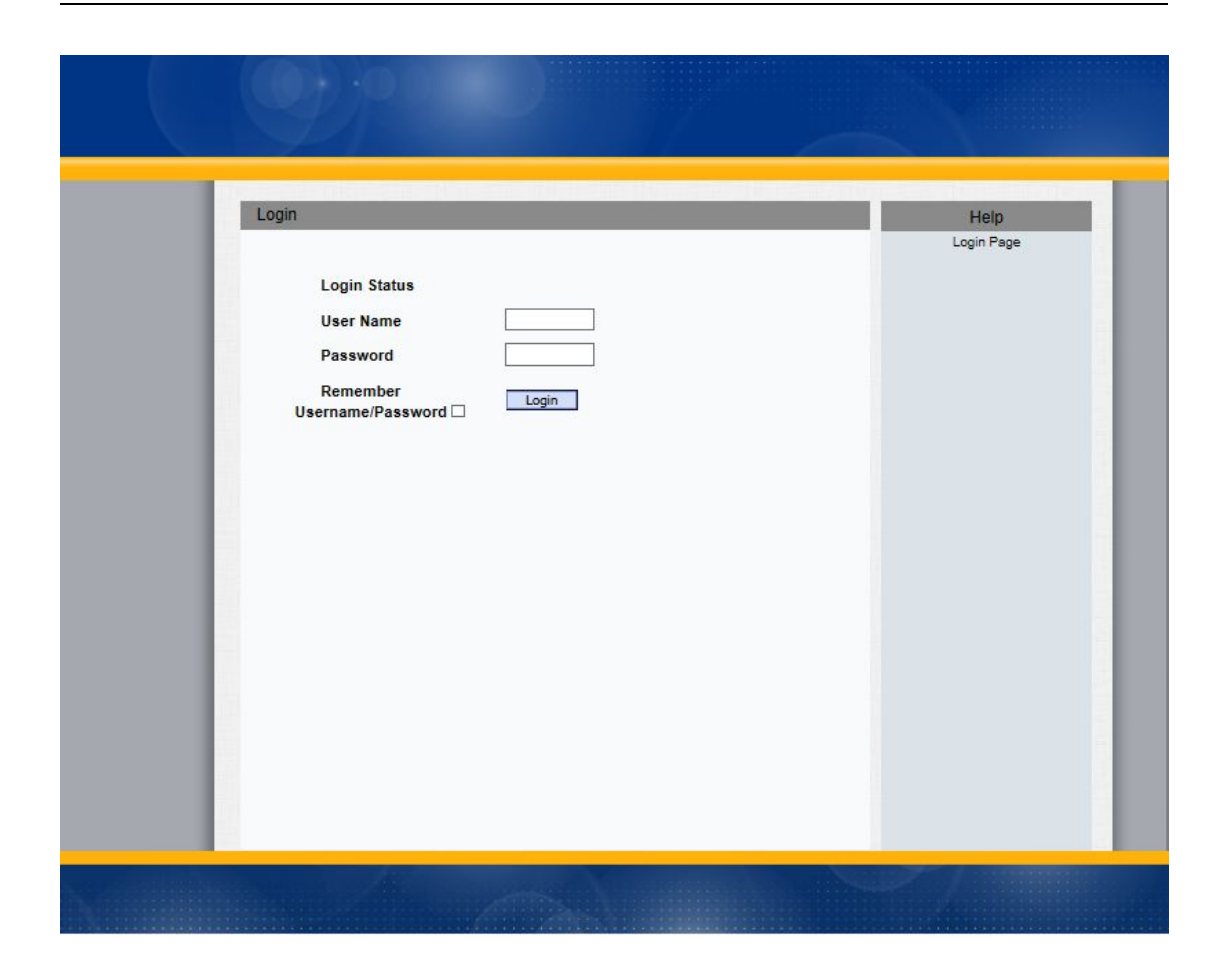

## 2. Status

Status, including product information, network information and Account information, can be viewed from, Status > Basic.

### Basic

Product Information Model

Status

MAC Address Firmware Version Hardware Version

- Network Information
- Phone
- PhoneBook
  - rade
- LAN Sublet Ma LAN Gateway LAN DNS1 LAN DNS2 Brimony NTR
  - Primary NTP Secondary NTP Account Information

LAN Link Status LAN IP Address LAN Subnet Mask

Account1 Account2

Account3

SP-R25 0c:11:05:00:17:5d 25.0.1.27 25.0.0.0.0.0.0.0

| DHCP Auto     |
|---------------|
| Connected     |
| 192.168.1.40  |
| 255.255.255.0 |
| 192.168.1.1   |
| 192.168.1.1   |
|               |

0.pool.ntp.org 1.pool.ntp.org

101@192.188.1.126 Registration Failed None@None UnRegistered None@None UnRegistered box: 255: Broadsoft Phonebook server address 127: Remote Phonebook URL & AUTOP Manual Update Server URI

URL 63: The rest of input boxes

Help

Max length of characters for input

LogOu

Warning :

Note :

Field Description :

| Sections            | Description                                                                                                    |
|---------------------|----------------------------------------------------------------------------------------------------|
| Product Information | To display the device's information such as Model name,<br>MAC address (IP device's physical address), Firmware<br>version and Hardware firmware.                                                                                                    |
| Network Information | To display the device's Networking status(LAN Port), such<br>as Port Type(which could be DHCP/Static/PPPoE), Link<br>Status, IP Address, Subnet Mask, Gateway, Primary DNS<br>server, Secondary DNS server, Primary NTP server<br>and Secondary NTP server(NTP server is used to<br>synchronize time from INTERNET automatically). |
| Account Information | To display device's Account information and Registration<br>status (account username, registered server's address,<br>Register result).                                                                                                    |

## 3. Language

Web Language can be configured from, Phone > Time/Lang.

|             |              |         |           |                           | LogOut |
|-------------|--------------|---------|-----------|---------------------------|--------|
| ► Status    | Time/Lang    |         |           | Help                      |        |
| Push Button | Web Language |         | Note :    |                           |        |
| Account     | Туре         | English | Max lengt | h of characters for input |        |

Select the desire language from the pull-down list of Type. The default language is English.

## 4. Network configuration

To configure the basic network settings, Go to Network > Basic.

The static IP is set as default, and its IP address is 192.168.1.100.

| 122 M      |                 |                                                           |
|------------|-----------------|-----------------------------------------------------------|
| Status     | Network-Basic   | Help                                                      |
| ush Button | LAN Port        | Note                                                      |
| ccount     | DHCP            | Max length of characters for inpu                         |
| Internets  | O Static IP     | box:<br>255: Broadsoft Phonebook serve                    |
| IELWOIK    | IP Address      | address                                                   |
| Basic      | Default Gateway | 127: Remote Phonebook URL &<br>AUTOP Manual Uodate Server |
| Advanced   | LAN DNS1        | URL                                                       |
| Phone      | LAN DNS2        | 63: The rest of input boxes                               |
|            | O PPPoE         | Warning :                                                 |
| honeBook   | User Name       | Field Description :                                       |
| Jpgrade    | Password        |                                                           |
| Security   |                 |                                                           |
|            | Submit Cancel   |                                                           |
|            |                 |                                                           |
|            |                 |                                                           |
|            |                 |                                                           |
|            |                 |                                                           |
|            |                 |                                                           |
|            |                 |                                                           |
|            |                 |                                                           |

| Sections | Description                                                                                                    |
|----------|----------------------------------------------------------------------------------------------------|
| LAN Port | To display and configure LAN Port settings.                                                                                                    |
|          | <ul> <li>DHCP: If selected, IP phone will get IP address, Subnet<br/>Mask, Default Gateway and DNS server address from<br/>DHCP server automatically.</li> <li>Static IP: If selected, you have to set IP address,<br/>Subnet Mask, Default Gateway and DNS server<br/>manually.</li> <li>PPPoE: Use PPPoE username/password to connect to<br/>PPPoE server.</li> </ul> |

For advanced settings, go to Network > Advanced

| Ne       | twork-Adva | nced                 |          |              | Help                                   |
|----------|------------|----------------------|----------|--------------|----------------------------------------|
| utton L  | ocal       |                      |          |              | Note :                                 |
| t RIP    |            | Max RTP Port         | 12000    | (1024-85535) | Max length of characters for input     |
| k i      |            | Min RTP Port         | 11800    | (1024~65535) | 255: Broadsoft Phonebook server        |
| т        | R069       |                      |          |              | address<br>127: Remote Phonebook URL & |
|          |            | Active               | Disabled | ~            | AUTOP Manual Update Server             |
| nced     |            | Version              | 1.0      | ~            | URL                                    |
|          | ACS        | URL                  |          |              | 53: The rest of input boxes            |
|          |            | User Name            |          |              | Warning :                              |
| look     |            | Password             | ******   |              |                                        |
| e Inform | Periodic   | Active               | Disabled | ~            | Field Description :                    |
|          |            | Periodic<br>Interval | 1800     | (3~3600s)    |                                        |
|          | CPE        | URL                  |          |              |                                        |
|          |            | User Name            |          |              |                                        |
|          |            | Password             |          |              |                                        |

| Sections  | Description                                                                                                    |
|-----------|----------------------------------------------------------------------------------------------------|
| Local RTP | To display and configure Local RTP settings.                                                                                                    |
|           | <ul> <li>Max RTP Port: Determine the maximum port that RTP stream can use.</li> <li>Min RTP Port: Determine the minimum port that RTP stream can use.</li> </ul> |
| TR069     | To display and configure TR069 settings.                                                                                                    |
|           | • Active: To enable or disable TR069 feature.                                                                                                    |

| • Version: To select supported TR069 version (version 1.0 or 1.1)                                                                                                    |
|----------------------------------------------------------------------------------------------------|
| 1.0 01 1.1J.                                                                                                    |
| • ACS/CPE: ACS is short for Auto configuration servers                                                                                                    |
| as server side, CPE is short for Customer-premise                                                                                                    |
| equipment as client side devices.                                                                                                    |
| • URL: To configure URL address for ACS or CPE.                                                                                                    |
| • User name: To configure username for ACS or CPE.                                                                                                    |
| • Password: To configure Password for ACS or CPE.                                                                                                    |
| • Periodic Inform: To enable periodically inform.                                                                                                    |
| • Periodic Interval: To configure interval for periodic                                                                                                    |
| inform.                                                                                                    |
| <b>Note</b> : TR-069(Technical Report 069) is a technical specification entitled CPE WAN Management Protocol (CWMP).It defines an application layer protocol for remote management of end-user devices. |

## 5. Account

To configure your SIP account, go to Account > Basic.

| 5      | Account-Basic         |                         | Help                                                      |
|--------|-----------------------|-------------------------|-----------------------------------------------------------|
| Button | SIP Account           |                         |                                                           |
| unt    | Status<br>Account     | Registration Failed     |                                                           |
| ic     | Account Active        | Enabled V               |                                                           |
| anaad  | Display Label         | 101                     |                                                           |
| anceu  | Display Name          | 101                     | Note :                                                    |
| ork    | Register Name         | 101                     | Max length of characters for input                        |
|        | User Name             | 101                     | 255: Broadsoft Phonebook serve                            |
|        | Password              | •••••                   | address                                                   |
| Book   | SIP Server 1          |                         | 127: Remote Phonebook URL &<br>AUTOP Manual Update Server |
| de     | Server IP             | 192.168.1.126 Port 5060 | URL                                                       |
| ue     | Registration Period   | 1800 (30~65535s)        | 63: The rest of input boxes                               |
| ty     | SIP Server 2          |                         | Warning :                                                 |
|        | Server IP             | Port 5060               | Field Description :                                       |
|        | Registration Period   | 1800 (30~65535s)        |                                                           |
|        | Outbound Proxy Server |                         |                                                           |
|        | Enable Outbound       | Disabled V              |                                                           |
|        | Server IP             | Port 5060               |                                                           |
|        | Backup Server IP      | Port 5060               |                                                           |
|        | Transport Type        |                         |                                                           |
|        | Transport Type        | UDP 🗸                   |                                                           |
|        | NAT                   |                         |                                                           |
|        | NAT                   | Disabled V              |                                                           |
|        | Stun Server Address   | Port 3478               |                                                           |
|        |                       | Foil                    |                                                           |
|        | Submit                | Cancel                  |                                                           |

| Sections     | Description                                                                                       |
|--------------|---------------------------------------------------------------------------------------------------|
| SIP Account  | To display and configure the specific Account settings.                                           |
|              | • Status: To display register result.                                                             |
|              | • Display Name: Which is sent to the other call party for displaying.                             |
|              | • Register Name: Allocated by SIP server provider, used for authentication.                       |
|              | <ul> <li>User Name: Allocated by your SIP server provide,<br/>used for authentication.</li> </ul> |
|              | • Password: Used for authorization.                                                               |
| SIP Server 1 | To display and configure Primary SIP server settings.                                             |
|              | • Server IP: SIP server address, it could be an URL or IP address.                                |

|                       | • Registration Period: The registration will expire after Registration period, the IP phone will re-register automatically within registration period.                                                                                                    |  |
|-----------------------|----------------------------------------------------------------------------------------------------|--|
| SIP Server 2          | To display and configure Secondary SIP server settings.                                                                                                    |  |
|                       | This is for redundancy, if registering to Primary SIP server<br>fails, the IP phone will go to Secondary SIP server for<br>registering.                                                                                                    |  |
|                       | <b>Note</b> : Secondary SIP server is used for redundancy, it can be left blank if there is not redundancy SIP server in user's environment.                                                                                                    |  |
| Outbound Proxy Server | To display and configure Outbound Proxy server settings.                                                                                                    |  |
|                       | An outbound proxy server is used to receive all initiating<br>request messages and route them to the designated SIP<br>server.                                                                                                    |  |
|                       | <b>Note</b> : If configured, all SIP request messages from the IP phone will be sent to the outbound proxy server forcefully.                                                                                                    |  |
| Transport Type        | To display and configure Transport type for SIP message                                                                                                    |  |
|                       | <ul> <li>UDP: UDP is an unreliable but very efficient transport<br/>layer protocol.</li> <li>TCP: Reliable but less-efficient transport layer<br/>protocol.</li> <li>TLS: Secured and Reliable transport layer protocol.</li> <li>DNS-SRV: A DNS RR for specifying the location of<br/>services.</li> </ul> |  |
| NAT                   | To display and configure NAT(Net Address Translator) settings.                                                                                                    |  |
|                       | • STUN: Short for Simple Traversal of UDP over NATS, a solution to solve NAT issues.                                                                                                    |  |
|                       | <b>Note</b> : By default, NAT is disabled.                                                                                                    |  |

For advance account settings, go to Account > Advanced.

| Account-Advanced     Help       sh Button     Codecs     Note :       count     Disabled Codecs     Enabled Codecs       PCMA     G723_53     G723_53       G729     G729     255: Broadsoft Phonebook server address       dvanced     G726-24     >>       work     G726-24     >>       G726-40     <     1       G726-40     <       G726-40     <       Max Local SIP Port     5062       Min Local SIP Port     5062       Max Local SIP Port     5062       Vice Encryption     Vice Encryption       NAT     VDP Keep Alive Messages       UDP Keep Alive Messages     Disabled <                                                                                                    |                                                                    |                                                                               |                       |       |              |                                                                                                    |
|----------------------------------------------------------------------------------------------------|--------------------------------------------------------------------|-------------------------------------------------------------------------------|-----------------------|-------|--------------|----------------------------------------------------------------------------------------------------|
| sh Button<br>count<br>sasic<br>dvanced<br>preduces<br>dvanced<br>corre<br>count<br>sasic<br>dvanced<br>corre<br>cone<br>cone | tus                                                                | Account-Advanced                                                              |                       |       |              | Help                                                                                                    |
| grade Call Field Description :<br>Fueld Description :<br>Field Description :<br>Field Description :                                                                                                    | sh Button<br>count<br>Basic<br>kdvanced<br>twork<br>one<br>oneBook | Codecs<br>PCMA<br>G723_53<br>G723_63<br>G729<br>G726-16<br>G726-32<br>G726-40 | Enabled Codec<br>PCMU | -<br> |              | Note :<br>Max length of characters for input<br>box:<br>255: Broadsoft Phonebook server<br>address<br>127: Remote Phonebook URL &<br>AUTOP Manual Update Server<br>URL<br>63: The rest of input boxes<br>Warning : |
| Max Local SIP Port 5062 (1024-65535)<br>Min Local SIP Port 5062 (1024-65535)<br>Encryption<br>Voice Encryption Disabled V<br>NAT<br>UDP Keep Alive Messages Disabled V                                                                                                    | grade                                                              | Call                                                                          |                       |       |              | Field Description :                                                                                                    |
| Min Local SIP Port 5062 (1024~65535) Encryption Voice Encryption NAT UDP Keep Alive Messages Disabled  UDP Keep Internation                                                                                                    |                                                                    | Max Local SIP Port                                                            | 506                   | 2     | (1024~65535) |                                                                                                    |
| Encryption<br>Voice Encryption<br>NAT<br>UDP Keep Alive Messages<br>UDP Alive Messages<br>UDP Alive Messages<br>UDP Alive Messages<br>UDP Alive Messages                                                                                                    | urity                                                              | Min Local SIP Port                                                            | 506                   | 2     | (1024~65535) |                                                                                                    |
| Voice Encryption Disabled V NAT UDP Keep Alive Messages Disabled V                                                                                                    |                                                                    | Encryption                                                                    |                       |       | -            |                                                                                                    |
| UDP Keep Alive Messages Disabled                                                                                                    |                                                                    | Voice Encryption                                                              | Disa                  | bled  | ~            |                                                                                                    |
| UDP Keep Alive Messages Disabled                                                                                                    |                                                                    | NAT                                                                           |                       | 11.4  |              |                                                                                                    |
|                                                                                                    |                                                                    | UDP Keep Alive Messages                                                       | Disa                  | bled  | ×            |                                                                                                    |

| Sections   | Description                                                                                                    |
|------------|----------------------------------------------------------------------------------------------------|
| Codecs     | To display and configure available/unavailable codecs list.                                                                                                    |
|            | Codec means coder-decoder which is used to transfer analog signal to digital signal or vice versa.                                                                                                   |
|            | Familiar codecs are PCMU(G711U), PCMA(G711A), G722 (wid-bandth codecs), G723,G726,G729 and so on.                                                                                                    |
| Call       | To display and configure call-related features.                                                                                                    |
|            | <ul> <li>Max Local SIP Port: To configure maximum local sip<br/>port for designated account.</li> <li>Min Local SIP Port: To configure minimum local sip<br/>port for designated account.</li> </ul> |
| Encryption | To enable or disabled SRTP feature.                                                                                                    |
|            | • Voice Encryption (SRTP): If enabled, all audio signal (technically speaking it's RTP streams) will be encrypted for more security.                                                                 |
| NAT        | To display NAT-related settings.                                                                                                    |
|            | • UDP Keep Alive message: If enabled, IP phone will                                                                                                    |

| send UDP keep-alive message periodically to router to |
|-------------------------------------------------------|
| keep NAT port alive.                                  |
| • UDP Alive Msg Interval: Keepalive message interval. |
| • Rport: Remote Port, if enabled, it will add Remote  |
| Port into outgoing SIP message for designated         |
| account.                                              |

# 6. Push Button

To configure Push Button, go to Push Button.

| Puch Putton   | -                  |         |               | Hala                                   |
|---------------|--------------------|---------|---------------|----------------------------------------|
| Tusir Button  |                    |         |               | Help                                   |
| Push Button   |                    |         |               | Note :                                 |
|               | Rey<br>Push Button | 1003    | r             | Max length of characters for inp       |
| DTMF Code     |                    | 1005    | 102           | 255: Broadsoft Phonebook serv          |
|               | DTMF Code          | 2       | ~             | address<br>127: Remote Phonebook URL 8 |
| Lock Deset    |                    |         |               | AUTOP Manual Update Server             |
| LUCK NUSCI    | Relay action time  | 1000    | ~             | URL<br>62: The cert of input heres     |
| Mary Call Tim | i telby action and | 1000    |               | oo. merestormpatooxes                  |
| Max Call Tim  |                    | 40      |               | Warning :                              |
|               | Max Call Time      | 18      | (2~30Minutes) | Field Description :                    |
| Push to Hang  | up                 |         |               |                                        |
|               | Push to Hang up    | Enabled | ~             |                                        |
|               |                    |         |               |                                        |
|               | Submit             |         | Cancel        |                                        |
|               |                    |         |               |                                        |
|               |                    |         |               |                                        |
| 1.1           |                    |         |               |                                        |
|               |                    |         |               |                                        |
| 1.1           |                    |         |               |                                        |

| Sections    | Description                                                   |
|-------------|---------------------------------------------------------------|
| Push Botton | To configure the destination number you want to contact with. |
| DTMF Code   | To select the desired DTMF Code                               |
| Lock Reset  | To set the lock reset time                                    |

| Max Call Time   | To configure the max call time                    |
|-----------------|---------------------------------------------------|
| Push to Hang up | To enable or disable the Push to Hang up function |

# 7. Phone

## 7.1. Call Feature

Call feature can be configured from, Phone > Call Feature.

|                              |                         |                | L                                                         |
|------------------------------|-------------------------|----------------|-----------------------------------------------------------|
| Status                       | Call Feature            |                | Help                                                      |
| Push Button                  | Call Waiting            |                | New -                                                     |
| ► Account                    | Call Waiting Enable     | Disabled V     | Max length of characters for input                        |
| Notwork                      | Call Waiting Tone       | Disabled 🗸     | box:<br>255: Broadsoft Phonebook server                   |
| Network                      | Auto Redial             |                | address                                                   |
| ▼ Phone                      | Auto Redial             | Disabled V     | 127: Remote Phonebook URL &<br>AUTOP Manual Undate Server |
| Time/Lang                    | Auto Redial Interval    | 10(1~300s)     | URL                                                       |
| Preference                   | Auto Redial Times       | 3 (1~100)      | 63: The rest of input boxes                               |
| Treference                   | DND                     |                | Warning :                                                 |
| Call Feature                 | Return Code When DND    | 486(Busy Here) | Field Description :                                       |
| Voice                        | DND On Code             |                | Tield Description .                                       |
| Key/Display                  | DND Off Code            |                |                                                           |
| Tanaa                        | Remote Control          |                |                                                           |
| Tones                        | Allowed Access IP List  |                |                                                           |
| Dial Plan                    | Others                  |                |                                                           |
| ► PhoneBook                  | Return Code When Refuse | 486(Busy Here) |                                                           |
| ▶ Upgrade                    | Auto Answer Delay       | 0(0~5s)        |                                                           |
| <ul> <li>Security</li> </ul> | Submit                  | Cancel         |                                                           |

| Sections     | Description                                                                                                    |
|--------------|----------------------------------------------------------------------------------------------------|
| Call Waiting | To enable or disable Call Waiting.                                                                                                    |
|              | <ul> <li>Call Waiting Enable: If enabled, it allows IP phones to receive a new incoming call when there is already an active call.</li> <li>Call Waiting Tone: If enabled, it allows IP phones to play the call waiting tone to the waiting callee.</li> </ul> |

| Auto Redial    | <ul> <li>Auto redial allows IP phones to redial an unsuccessful call<br/>for designated times within designated interval.</li> <li>Auto Redial: To enable or disable auto redial feature.</li> <li>Auto Redial Interval: Determine the interval between<br/>two consecutive attempts.</li> <li>Auto Redial Times: Determine how many times to<br/>redial.</li> </ul>                                                                                                    |  |
|----------------|----------------------------------------------------------------------------------------------------|--|
| DND            | <ul> <li>DND(Do Not Disturb) allows IP phones to ignore any incoming calls.</li> <li>Return Code when DND: Determine what response code should be sent back to server when there is an incoming call if DND on.</li> <li>DND On Code: The Code used to turn on DND on server's side, if configured, IP phone will send a SIP message to server to turn on DND on server side if you press DND when DND is off.</li> <li>DND Off Code: The Code used to turn off DND on server's side, if configured,IP phone will send a SIP message to server to turn off DND on server's side, if configured,IP phone will send a SIP message to server to turn off DND on server's side, if configured,IP phone will send a SIP message to server to turn off DND on server side if you press DND when DND is on.</li> </ul> |  |
| Remote Control | <ul> <li>Remote Control allows specific host to interact with phone by sending HTTP or HTTPS requests. The spec action could be answering an incoming call, hangup ongoing call and so on.</li> <li>Allowed Access IP List: To configure the allowed h address.</li> <li>Note: For now, IP phone can only support IP address, address list and IP address pattern as allowed hosts</li> </ul>                                                                                                    |  |
| Others         | <ul> <li>Return Code When Refuse: Allows user to assign<br/>specific code as return code to SIP server when an<br/>incoming call is rejected.</li> <li>Auto Answer Delay: To configure delay time before an<br/>incoming call is automatically answered.</li> </ul>                                                                                                    |  |

### 7.2. Voice

Voice can be configured from, Phone > Voice

| tatus        | Voice          |                | Help                                       |
|--------------|----------------|----------------|--------------------------------------------|
| ush Button   | Echo Canceller |                |                                            |
| ccount       | Echo Canceller | Enabled V      | Max length of characters for input         |
|              | VAD            | Disabled V     | box:                                       |
| etwork       | CNG            | Enabled V      | 255: Broadsoft Phonebook server<br>address |
| hone         | Jitter Buffer  |                | 127: Remote Phonebook URL &                |
|              | Jitter Type    | Fixed 🗸        | AUTOP Manual Update Server                 |
| Time/Lang    | Min Delay      | 0 (0~1000ms)   | 63: The rest of input boxes                |
| Preference   | Nominal Delay  | 120 (0~1000ms) |                                            |
| Call Feature | Max Delay      | 300 (0~1000ms) | Warning :                                  |
| Voice        | Mic Volume     |                | Field Description :                        |
| VOICE        |                | -              |                                            |

| Sections       | Description                                                                                                    |
|----------------|----------------------------------------------------------------------------------------------------|
| Echo Canceller | Echo Canceller: To remove acoustic echo from a voice                                                                                                    |
|                | communication in order to improve the voice quality .                                                                                                    |
|                | <ul> <li>VAD (Voice Activity Detection): Allow IP phone to detect the presence or absence of human speech during a call. When detecting period of "silence", VAD replaces that silence efficiently with special packets that indicate silence is occurring. It can facilitate speech processing, and deactivate some processes during non-speech section of an audio session. It can avoid unnecessary coding or transmission of silence packets in VoIP applications, saving on computation and network bandwidth.</li> <li>CNG (Comfort Noise Generation): Allow IP phone to</li> </ul> |
|                | generate comfortable background noise for voice<br>communications during periods of silence in a<br>conversation. It is a part of the silence suppression or                                                                                                    |
|                | VAD handling for VoIP technology. CNG, in<br>conjunction with VAD algorithms, quickly responds<br>when periods of silence occur and inserts artificial<br>noise until voice activity resumes. The insertion of                                                                                                    |
|                | artificial noise gives the illusion of a constant<br>transmission stream, so that background sound is                                                                                                    |
|                | consistent throughout the call and the listener does<br>not think the line has released.                                                                                                    |

| Jitter Buffer | Jitter buffer is a shared data area where voice packets can<br>be collected, stored, and sent to the voice processor in<br>even intervals. Jitter is a term indicating variations in<br>packet arrival time, which can occur because of network<br>congestion, timing drift or route changes. The jitter buffer,<br>located at the receiving end of the voice connection,<br>intentionally delays the arriving packets so that the end<br>user experiences a clear connection with very little sound<br>distortion.<br>IP phones support two types of jitter buffers: fixed and<br>adaptive.<br>Fixed: Add the fixed delay to voice packets. You can<br>configure the delay time for the static jitter buffer on IP<br>phones.<br>Adaptive: Capable of adapting the changes in the<br>network's delay. The range of the delay time for the<br>dynamic jitter buffer added to packets can be also<br>configured on IP phones. |
|---------------|----------------------------------------------------------------------------------------------------|
| Mic Volume    | To configure Microphone volume                                                                                                    |

# 7.3. Country Ringtone

Country Ringtone can be configured from, Phone > Tone.

Select the desired country ringtone from the pull-down list of Select Country.

|             |                |       |    |      | LogOut |
|-------------|----------------|-------|----|------|--------|
| ► Status    |                |       |    |      |        |
|             | Tone           |       | 0. | Help |        |
| Push Button | Select Country | China | ~  |      |        |

# 8. PhoneBook

# 8.1. Call Log

|                             |       |             | .01        |          |                   |          |                   |                                              | 1111111 |
|-----------------------------|-------|-------------|------------|----------|-------------------|----------|-------------------|----------------------------------------------|---------|
|                             |       |             |            |          |                   |          |                   |                                              |         |
|                             |       |             |            |          |                   |          |                   |                                              |         |
|                             |       |             |            |          |                   |          |                   |                                              | LogOu   |
| ► Status                    |       | and and the |            | Indiate  |                   | Min Male |                   |                                              |         |
|                             | Cal   | l Log       |            |          |                   |          |                   | Help                                         |         |
| Push Button                 | C     | all Histor  | v          | All      | ✓ Hand Up         |          |                   |                                              |         |
| A                           | Index | Type        | Date       | Time     | Local Identity    | Name     | Number            | Note :<br>May length of characters for input |         |
| <ul> <li>Account</li> </ul> | 1     | Dialed      | 2014-08-25 | 05:40:55 | 101@192.168.1.126 | Unknown  | 100@192.168.1.126 | hox.                                         |         |
| ▶ Network                   | 2     | Dialed      | 2014-08-19 | 03:56:53 | 101@192.168.1.126 | Unknown  | 100@192.168.1.126 | 255: Broadsoft Phonebook server              |         |
|                             | 3     | Dialed      | 2014-08-19 | 02:57:48 | 101@192.168.1.126 | Unknown  | 100@192.168.1.126 | address                                      |         |
| ▶ Phone                     | 4     | Dialed      | 2014-08-19 | 02:57:25 | 101@192.168.1.126 | Unknown  | 100@192.168.1.126 | 127: Remote Phonebook URL &                  |         |
|                             | 5     | Dialed      | 2014-08-19 | 02:51:02 | 101@192.168.1.126 | Unknown  | 100@192.168.1.126 | AUTOP Manual Update Server                   |         |
| PhoneBook                   | 6     | Dialed      | 2014-08-19 | 02:30:33 | 101@192.168.1.126 | Unknown  | 100@192.168.1.126 | URL<br>63: The rest of input haves           |         |
| Logal Desk                  | 7     | Dialed      | 2014-08-19 | 02:24:35 | 101@192.168.1.126 | Unknown  | 100@192.168.1.126 | 03. The rest of input boxes                  |         |
| LOCAI DOOK                  | 8     | Dialed      | 2014-08-19 | 02:19:38 | 101@192.168.1.126 | Unknown  | 100@192.168.1.126 | Warning :                                    |         |
| Remote Book                 | 9     | Dialed      | 2014-08-19 | 02:17:49 | 101@192.168.1.126 | Unknown  | 100@192.168.1.126 |                                              |         |
|                             | 10    | Dialed      | 2014-08-19 | 02:15:33 | 101@192.168.1.126 | Unknown  | 100@192.168.1.126 | Field Description :                          |         |
| Call Log                    | 11    | Dialed      | 2014-08-19 | 02:14:24 | 101@192.168.1.126 | Unknown  | 100@192.168.1.126 |                                              |         |
|                             | 12    | Dialed      | 2014-08-19 | 02:13:39 | 101@192.168.1.126 | Unknown  | 100@192.168.1.126 |                                              |         |
| LUAI                        | 13    | Dialed      | 2014-08-19 | 02:11:52 | 101@192.168.1.126 | Unknown  | 100@192.168.1.126 |                                              |         |
| Broadsoft                   | 14    | Received    | 2014-08-19 | 02:11:40 | 101@192.168.1.126 | 100      | 100@192.168.1.126 |                                              |         |
|                             | 15    | Dialed      | 2014-08-19 | 02:10:35 | 101@192.168.1.126 | Unknown  | 100@192.168.1.126 |                                              |         |
| ► Upgrade                   |       | Page 1 🗸    | P          | rev      | Next              | elete    | Delete All        |                                              |         |
| ▶ Security                  |       |             |            |          |                   |          |                   |                                              |         |
| occurry                     |       |             |            |          |                   |          |                   |                                              |         |
|                             |       |             |            |          |                   |          |                   |                                              |         |
|                             |       |             |            |          |                   |          |                   |                                              |         |
|                             |       |             |            |          |                   |          |                   |                                              |         |

| Sections     | Description                                                                                                    |
|--------------|----------------------------------------------------------------------------------------------------|
| Call History | To display call history records.                                                                                                    |
|              | Available call history type are All calls, Dialed calls, Received calls, Missed calls, Forwarded calls.                                                                                             |
|              | HangUp: To click to hangup ongoing call on the IP phone.                                                                                                    |
|              | <b>Note</b> : For "HangUp" feature, you need to have the remote control privilege to control IP phone via Web UI. Please refer to section "Remote Control" in the Web UI->Phone->Call Feature page. |

# 9. Security

#### 9.1. Web Password Modify

To modify web passoword, go to Security > Basic

|             | A Contraction                 |        |                                                                      |
|-------------|-------------------------------|--------|----------------------------------------------------------------------|
| b. Status   |                               |        | LogOut                                                               |
| Status      | Security-Basic                |        | Help                                                                 |
| Push Button | Web Password Modify           |        |                                                                      |
| ► Account   | User Name<br>Current Password | admin  | Note :<br>Max length of characters for input<br>box:                 |
| ► Network   | New Password                  |        | 255: Broadsoft Phonebook server                                      |
| ▶ Phone     | Confirm Password              |        | address<br>127: Remote Phonebook URL &<br>AUTOP Manual Update Server |
| ▶ PhoneBook | Submit                        | Cancel | URL<br>63: The rest of input boxes                                   |
| ► Upgrade   |                               |        | Warning :                                                            |
| ▼ Security  |                               |        | Field Description :                                                  |
| Basic       |                               |        |                                                                      |
| Advanced    |                               |        |                                                                      |

| Sections            | Description                                                                                                    |
|---------------------|----------------------------------------------------------------------------------------------------|
| Web Password Modify | To modify user's password.                                                                                                    |
|                     | <ul> <li>Current Password: The current password you used.</li> <li>New Password: Input new password you intend to use.</li> <li>Confirm Password: Repeat the new password</li> </ul> |
|                     | <b>Note</b> : For now, IP phone can only support user admin.                                                                                                    |

#### 9.2. Web Server Certificate

To check or upload your web server certificate, go to Security > Advanced

|    | Advanced         |                |           |                          |        | Help                                       |
|----|------------------|----------------|-----------|--------------------------|--------|--------------------------------------------|
| on | Web Serv         | er Certificate |           |                          |        |                                            |
|    | Index            | Issue To       | Issuer    | Expire Time              | Delete | Note :<br>Max length of characters for inn |
|    | 1                | Ringslink      | Ringslink | Sun Jun 27 07:14:32 2037 | Delete | box:                                       |
|    |                  |                |           |                          |        | 255: Broadsoft Phonebook serv              |
| E  | Web Serv         | er Certificate |           |                          |        | address                                    |
| Ŀ  | Upload           |                |           |                          |        | AUTOP Manual Undate Server                 |
|    |                  | 浏览             |           | Submit Cancel            |        | URL                                        |
|    |                  |                |           |                          |        | 63: The rest of input boxes                |
|    | l seureer        |                |           |                          |        | Warning .                                  |
|    | Client Cer       | rtificate      |           |                          |        | warning .                                  |
| Ŀ  | Index            | Issue To       | Issu      | er Expire Time           |        | Field Description :                        |
| E  | 1                |                |           |                          |        |                                            |
| E  | 2                |                |           |                          |        |                                            |
| L  | 3                |                |           |                          |        |                                            |
|    | 4                |                |           |                          |        |                                            |
|    | 5                |                |           |                          |        |                                            |
|    | 6                |                |           |                          |        |                                            |
| l  | 6                |                |           |                          |        |                                            |
|    | 6<br>7<br>8      |                |           |                          |        |                                            |
|    | 6<br>7<br>8<br>9 |                |           |                          |        |                                            |

| Sections                         | Description                                                                                                    |  |  |
|----------------------------------|----------------------------------------------------------------------------------------------------|--|--|
| Web Server Certificate           | To display or delete Certificate which is used when IP phone is connected from any incoming HTTPs request.<br>Note: The default certificate could not be deleted. |  |  |
| Web Server Certificate<br>Upload | To upload a certificate file which will be used as server certificate.                                                                                            |  |  |
| Client Certificate               | To display or delete Certificates which is used when IP phone is connecting to any HTTPs server.                                                                  |  |  |
| Client Certificate Upload        | To upload certificate files which is used as client certificate.                                                                                                  |  |  |

# 10. Upgrade

## 10.1. Basic upgrade

To upgrade your device, go to Upgrade > Basic.

| IS U                                                   | Ipgrade-Basic                                                                         |                                                                                                    | Help                                                                                                    |
|--------------------------------------------------------|---------------------------------------------------------------------------------------|----------------------------------------------------------------------------------------------------|----------------------------------------------------------------------------------------------------|
| Button<br>unt<br>ork<br>eeBook<br>ade<br>sic<br>vanced | Upgrade<br>Firmware Version<br>Hardware Version<br>Reset To Factory Setting<br>Reboot | Submit         Cancel           25.0.1.27         25.0.0.0.0.0           Submit         Submit           Submit         Submit | Note :<br>Max length of characters for input<br>box:<br>265: Broadsoft Phonebook server<br>address<br>127: Remote Phonebook URL &<br>AUTOP Manual Update Server<br>URL<br>63: The rest of input boxes<br>Warning :<br>Field Description : |

| Sections         | Description                                                                                                    |
|------------------|----------------------------------------------------------------------------------------------------|
| Upgrade          | To select upgrading rom file from local or a remote server<br>automatically.<br>Note: Please make sure it's right file format for right<br>model. |
| Firmware version | To display firmware version, firmware version starts with MODEL name.                                                                             |
| Hardware Version | To display Hardware version.                                                                                                    |

| Reset to Factory Setting | To enable you to reset IP phone's setting to factory settings. |
|--------------------------|----------------------------------------------------------------|
| Reboot                   | To reboot IP phone remotely from Web UI.                       |

# 10.2. Advanced Upgrade

To do the advanced upgrade for your device, go to Upgrade > Advanced.

| Status                                                  | Upgrade-Advanced                                                                                                    |                                                       | Help                                                                                                    |
|---------------------------------------------------------|----------------------------------------------------------------------------------------------------|-------------------------------------------------------|----------------------------------------------------------------------------------------------------|
| Push Button<br>Account<br>letwork<br>Phone<br>PhoneBook | PNP Option<br>PNP Config<br>DHCP Option<br>Custom Option<br>Manual Update Server<br>URL                                                 | Disabled  (128~254) (tftp://192.168.1.34              | Note :<br>Max length of characters for input<br>box:<br>255: Broadsoft Phonebook server<br>address<br>127: Remote Phonebook URL &<br>AUTOP Manual Update Server<br>URL |
| Upgrade<br>Basic<br>Advanced<br>Security                | User Name<br>Password<br>Common AES Key<br>AES Key(MAC)<br>AutoP<br>Mode<br>Schedule<br>AutoP Immediately<br>Clear MD5<br>Submit Cancel | Power On V<br>Sunday V 22 Hour(0~23)<br>AutoProvision | 83: The rest of input boxes<br>Warning :<br>Field Description :                                                                                                    |
|                                                         | System Log<br>LogLevel<br>Export Log<br>PCAP<br>PCAP<br>Others<br>Config File(.tgz)                                                     | 3 V<br>Export<br>Start Stop Export                    |                                                                                                    |

| Sections   | Description                                                                                                    |
|------------|----------------------------------------------------------------------------------------------------|
| PNP Option | To display and configure PNP setting for Auto Provisioning.                                                                                           |
|            | • PNP: Plug and Play, once PNP is enabled, the phone will send SIP subscription message to PNP server automatically to get Auto Provisioning server's |

|                      | address.<br>By default, this SIP message is sent to multicast address.                                                                                                    |
|----------------------|----------------------------------------------------------------------------------------------------|
|                      | 224.0.1.75(PNP server address by standard).                                                                                                    |
| DHCP Option          | To display and configure custom DHCP option.                                                                                                    |
|                      | • DHCP option: If configured, IP Phone will use designated DHCP option to get Auto Provisioning server's address via DHCP.                                                                                                    |
|                      | This setting require DHCP server to support corresponding option.                                                                                                    |
| Manual Update Server | To display and configure manual update server's settings.                                                                                                    |
|                      | <ul> <li>URL: Auto provisioning server address.</li> <li>User name: Configure if server needs an username to access, otherwise left blank.</li> <li>Password: Configure if server needs a password to access, otherwise left blank.</li> <li>Common AES Key: Used for IP phone to decipher common Auto Provisioning configuration file.</li> <li>AES Key (MAC): Used for IP phone to decipher MAC-oriented auto provisioning configuration file(for example, file name could be 0c1105888888.conf if IP phone's MAC address is 0c1105888888).</li> <li>Note: AES is one of many encryption, it should be configure only configure filed is ciphered with AES, otherwise left blank.</li> </ul> |
| AutoP                | To display and configure Auto Provisioning mode settings.                                                                                                    |
|                      | This Auto Provisioning mode is actually self-explanatory.                                                                                                    |
|                      | For example, mode "Power on" means IP phone will go to do Provisioning every time it powers on.                                                                                                    |
| System Log           | To display syslog level and export syslog file.                                                                                                    |
|                      | Syslog level: From level $0 \sim 7$ . The higher level means the more specific syslog is saved to a temporary file.                                                                                                    |
|                      | By default, it's level 3.                                                                                                    |

|        | Export Log: Click to export temporary syslog file to local PC.                                                                                                    |
|--------|----------------------------------------------------------------------------------------------------|
| РСАР   | To start, stop packets capturing or to export captured Packet file.                                                                                                   |
|        | <ul> <li>Start: To start capturing all the packets file sent or received from IP phone.</li> <li>Stop: To stop capturing packets.</li> </ul>                          |
|        | Note: IP phone will save captured packets file to a temporary file, this file maximum size is 1M(mega bytes), and will top capturing once reaching this maximum size. |
| Others | To display or configure others features from this page.                                                                                                    |
|        | Config file: To export or import configure file for IP phone.                                                                                                    |